## EDITAL 09/2021 – PROCESSO SELETIVO DE VAGAS REMANESCENTES PARA O CURSO PÓS-GRADUAÇÃO LATO SENSU EM DOCÊNCIA PARA EDUCAÇÃO PROFISSIONAL E TECNOLÓGICA (DOCENTEPT)

## MANUAL DE ORIENTAÇÕES PARA A INSCRIÇÃO

1º PASSO - ACESSE A PÁGINA DO PROCESSO SELETIVO NO LINK: https://www.ifes.edu.br/processosseletivos/alunos/item/2489-edital-09-2021-vagas-remanescentes-dodocentept-edital-46-2020

## 2º PASSO - ABRIR E LER ATENTAMENTO O EDITAL.

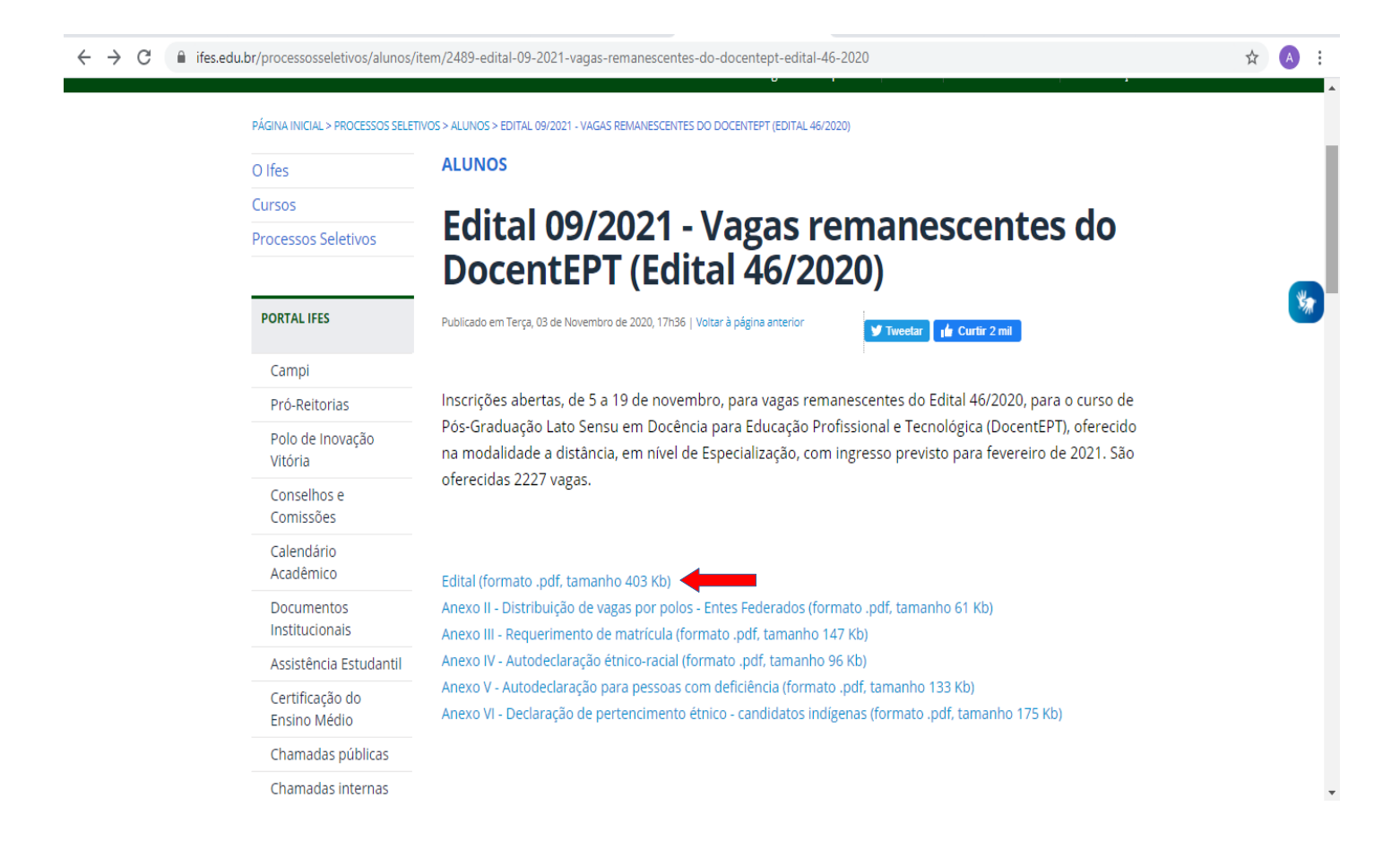

**3º PASSO** - APÓS A LEITURA DO EDITAL E CIENTE DE TODAS AS INFORMAÇÕES PRESENTES NO PROCESSO SELETIVO ESCOLHIDO, CLIQUE NO LINK: <u>https://ept-ifes.selecao.net.br/</u>

| $\leftrightarrow$ $\rightarrow$ C ( ) ifes.edu.br/images/stories/- | publicacoes/processos-seletivos/alunos/2021/2021-09/edital-9-2021-publcado-5-11.pdf                                                                                                    | ☆ \Lambda | : |
|--------------------------------------------------------------------|----------------------------------------------------------------------------------------------------|-----------|---|
|                                                                    |                                                                                                    |           | ^ |
|                                                                    |                                                                                                    |           | E |
|                                                                    |                                                                                                    |           |   |
|                                                                    |                                                                                                    |           |   |
|                                                                    |                                                                                                    |           |   |
|                                                                    |                                                                                                    |           |   |
|                                                                    |                                                                                                    |           |   |
|                                                                    | Ministério da Educação                                                                                                    |           |   |
|                                                                    | Instituto Federal do Espírito Santo                                                                                                    |           |   |
|                                                                    | campus colatina                                                                                                    |           |   |
|                                                                    | EDITAL 09/2021, DE 03 DE NOVEMBRO DE 2020                                                                                                    |           |   |
|                                                                    | VAGAS REMANESCENTES DO PROCESSO SELETIVO 46/2020                                                                                                    |           |   |
|                                                                    | O Diretor-Geral do Campus Colatina, do Instituto Federal de Educação, Ciência e Tecnologia do Espírito                                                                                                    |           |   |
|                                                                    | Santo – Ifes, no uso de suas atribuições legais e de acordo com as disposições da legislação pertinente, faz<br>saber, pelo presente Edital, que estarão abertas no site https://ept-ifes.selecao.net.br       |           |   |
|                                                                    | informado no cronograma deste edital, as inscrições para as vagas remanescentes do Edital nº 46/2020,                                                                                                    |           |   |
|                                                                    | para ingresso no curso de Pós-Graduação <i>Lato Sensu</i> em Docência para a Educação Profissional e<br>Tecnológica (DocentEPT), oferecido na modalidade a distância, em nível de Especialização, com ingresso |           |   |
|                                                                    | previsto em Fevereiro de 2021, conforme o número de vagas estabelecido neste Edital.                                                                                                    |           |   |
|                                                                    |                                                                                                    |           |   |
|                                                                    | 1 INFORMAÇÕES GERAIS                                                                                                    |           |   |
|                                                                    | 1.1 Este Edital trata da oferta de vagas remanescentes do Edital nº 46/2020, para ingresso no Curso de Pós-                                                                                                    |           |   |
|                                                                    | modalidade a distância. O Processo Seletivo será conduzido por uma Comissão Organizadora do Instituto                                                                                                    |           |   |
| https://ept-ifes.selecao.net.br                                    | Federal do Espírito Santo (Ifes), designada especificamente para este fim. Quaisquer dúvidas sobre o                                                                                                    |           |   |
|                                                                    |                                                                                                    |           |   |

## 4º PASSO - CLICAR EM MAIS INFORMAÇÕES.

|                         |                   | Area do Candidato                                                                                |                     |             |
|-------------------------|-------------------|--------------------------------------------------------------------------------------------------|---------------------|-------------|
| CAMINHOS                |                   | CPF: Senha:                                                                                      | ок                  |             |
|                         |                   | Esqueci a minha se                                                                               | enha                |             |
|                         | PS 09/20          | 21 - DOCENTEPT - <b>EM ANDAMENTO</b>                                                             |                     | Indiana and |
| PS 09/2021 - DOCENTEPT: |                   |                                                                                                  |                     |             |
| INSCRIÇÕES ABERTAS      |                   | Processo Seletivo                                                                                | דררר                |             |
| EM ANDAMENTO            | INSTITUTO FEDERAL | Edital 09/2021 - DocentEPT (vagas<br>remanescentes)                                              | QUANTIDADE DE VAGAS |             |
| HOMOLOGADO              |                   | Atencão candidatos: As inscrições iniciam somente no dia 05/11/2020. Aguarde abertura pelo site. | MAIS INFORMAÇÕES    |             |
| FINALIZADO              |                   | Edital nº 09/2021<br>Inscrições de 05/11/2020 a 19/11/2020 INSCRIÇÕES ABERTASI                   |                     |             |
| SUSPENSO                |                   |                                                                                                  |                     |             |
| CANCELADO               |                   |                                                                                                  |                     |             |
| Busca OK                |                   |                                                                                                  |                     |             |
|                         |                   |                                                                                                  |                     |             |
|                         |                   |                                                                                                  |                     |             |
|                         |                   |                                                                                                  |                     |             |

## 5º PASSO - CLICAR NA OPÇÃO "INSCRIÇÃO ONLINE".

| → C  ê ept- | ifes.selecao.net.br/informacoes/2/                                                                                    |                                                                                                    | ☆ 🔺 |
|-------------|----------------------------------------------------------------------------------------------------|----------------------------------------------------------------------------------------------------|-----|
|             | NOVOS<br>CAMINHOS                                                                                                    | Área do Candidato  CPF: Senha: OK  Esqueci a minha senha                                                                                                    |     |
|             | PS 09/2021 - DOCENTEPT                                                                                                |                                                                                                    |     |
|             | Processo Seletivo<br>Edital 09/2021 - DocentER<br>remanescentes)<br>Inscrições de 05/11/2020 a 19/11/2020             | PT (vagas INSCRIÇÃO ONLINE                                                                                                    |     |
|             | INFORMA<br>Edital: 09/2021 de 03/11/2020<br>Inscrições: 05/11/2020 00:00 a 19/11/2020 23:59<br>Situação: Em andamento | ÇÕES GERAIS                                                                                                    |     |
|             | Programa M<br>Ministério da<br>Secretraria de Educação Pr<br>Instituto Federal d                                      | Iovos Caminhos     Iovos Caminhos       a Educação - MEC     Iovos Caminhos       rofissional e Tecnológica (Setec)     Iovos Caminhos       do Espírito Santo (Ifes)     Iovos Caminhos |     |
|             | Processo Seletivo de Alunos:                                                                                          |                                                                                                    |     |

6º PASSO - CLICAR NA OPÇÃO "DECLARO TER LIDO E CONCORDADO COM OS TERMOS DO EDITAL" E CLICAR EM CONTINUAR.

| CAMINHOS Olá Proselecta teste AREA DO CANDIDATO SAIR                                                              |        |  |
|----------------------------------------------------------------------------------------------------|--------|--|
| TERMOS E CONDIÇÕES                                                                                                |        |  |
| Processo Seletivo<br>Edital 09/2021 - DocentEPT (vagas<br>remanescentes)<br>Inscrições de 05/11/2020 a 19/11/2020 |        |  |
| Declaro ter lido o edital na íntegra e estou de acordo com os termos expostos para efetivação da inscrição        | 0.     |  |
| ☑ Declaro ter lido e concordado com os termos do edital.                                                          |        |  |
|                                                                                                    | VOLTAR |  |

## **7º PASSO** - DIGITE O CPF E CLIQUE EM CONTINUAR.

| $\leftrightarrow$ $\rightarrow$ C $\cong$ ept-ifes. | selecao.net.br/login/?redir=%2Finscricao%2F2%2F |      |                       | ☆ \land : |
|-----------------------------------------------------|-------------------------------------------------|------|-----------------------|-----------|
| ٦                                                   | vovos                                           | Area | a do Candidato        |           |
|                                                     | CAMINHOS                                        | CPF: | Senha: Ol             | κ         |
|                                                     |                                                 |      | Esqueci a minha senha |           |
| NUN                                                 | LOGIN                                           |      |                       |           |
|                                                     | Para prosseguir, entre com seu CPF.             |      |                       |           |
|                                                     | CPF:                                            |      |                       |           |
|                                                     |                                                 |      |                       |           |
|                                                     |                                                 |      |                       |           |
|                                                     |                                                 |      |                       |           |
|                                                     |                                                 |      |                       |           |

**8º PASSO** - CASO O CANDIDATO NÃO TENHA O CADASTRO NO SISTEMA, DEVERÁ PREENCHER AS INFORMAÇÕES SOLICITADAS. CASO POSSUA O CADASTRO DEVERÁ DIGITAR A SENHA SOLICITADA.

| NOVOS                                |                  | Área do Car      | ndidato               |     |
|--------------------------------------|------------------|------------------|-----------------------|-----|
| CAMINHOS                             |                  | CPF:             | Senha: OK             |     |
| ~~~~~                                |                  |                  | Esqueci a minha senha |     |
| CADASTRO                             |                  |                  |                       |     |
| DADOS PESSOAIS                       |                  | ENDEREÇO E CONTA | то                    |     |
| Nome Completo:*                      |                  | CEP:*            |                       |     |
| CPF:*                                |                  | Endereço:*       |                       | TAT |
| Data Nascimento:*                    |                  | Número:*         |                       |     |
| Data de<br>Nascimento<br>(repetir):* |                  | Complemento:     |                       |     |
| E-mail:*                             |                  | Bairro:*         |                       |     |
| Tipo Documento:*                     | RG 🗸             | Cidade:*         | ~                     |     |
|                                      | Número:* Orgão:* |                  |                       |     |

| ← → C                                                                                                 | in=817.996.327-68&redir=%2Finscricao%2F2%2F      | ☆ | A | : |
|----------------------------------------------------------------------------------------------------|--------------------------------------------------|---|---|---|
| Senha:*<br>Repita a Senha:*<br>DADOS ADICIONA<br>Estado Civil:*<br>Escolaridade:*<br>CNH - Categoria: | IS<br>Selecione •<br>Selecione •                 |   |   | • |
| ☐ Declaro ser negro.                                                                                  | pardo<br>a com deficiência<br>Cancelar CONTINUAR | • |   |   |
| Início / Fale Conosco                                                                                 |                                                  |   |   | 1 |
| © DOCENTEPT IFES                                                                                      | Desenvolvido por Seleta                          |   |   | • |

## 9º PASSO - APÓS O PREENCHIMENTO DAS INFORMAÇÕES CLICAR EM CONTINUAR.

# 10º PASSO - PREENCHER AS INFORMAÇÕES COMPLEMENTARES E CLICAR EM CONTINUAR.

| ← → C 🔒 ept-ife | s.selecao.net.br/inscricao/2/p/1-b0f7be7e42/                                                         |                  | ~ ☆ 🔥 : |
|-----------------|----------------------------------------------------------------------------------------------------|------------------|---------|
|                 | CURSO SUPERIOR*:<br>INSTITUIÇÃO DE ENSINO SUPERIOR<br>(IES):*:<br>UF*:<br>ANO DE CONCLUSÃO DO ENSINO | Selecione        |         |
|                 | SUPERIOR (EX: 2010):*:<br>TÍTULO DE ELEITOR*:                                                        |                  |         |
|                 | NOME DO PAI*:                                                                                        |                  |         |
|                 | NATURALIDADE (CIDADE/ESTADO)*:                                                                       |                  |         |
|                 | ESPECIFICAR:                                                                                         | O BRASILEIRO(A)  |         |
|                 |                                                                                                    | Cancelar CONTINU |         |

## 11º PASSO - ESCOLHER A MODALIDADE E CLICAR EM CONTINUAR.

|                                                                                                    |                     | NO CONTRACTOR                                                  |                                                                                            | Area     | do Candidato                                                 |                    |
|----------------------------------------------------------------------------------------------------|---------------------|----------------------------------------------------------------|--------------------------------------------------------------------------------------------|----------|--------------------------------------------------------------|--------------------|
| <image/>                                                                                                    |                     | CAMINHOS                                                       |                                                                                            |          | 15 Procedesta teste                                          |                    |
|                                                                                                    |                     |                                                                |                                                                                            |          |                                                              |                    |
|                                                                                                    |                     |                                                                |                                                                                            |          |                                                              |                    |
| <image/>                                                                                                    |                     | TIPO DE MODALIDAD                                              | E ESCOLHIDA                                                                                |          |                                                              | and and the second |
|                                                                                                    |                     |                                                                |                                                                                            |          |                                                              |                    |
| <image/>                                                                                                    |                     | Tipo de Modalidade Escolhi                                     | da*: Selecione                                                                             | × 🔶      |                                                              |                    |
|                                                                                                    |                     |                                                                |                                                                                            |          |                                                              |                    |
|                                                                                                    |                     |                                                                |                                                                                            |          | «Voltar Cancelar CON                                         | TINUAR             |
| Voter Cancel Continue (ACC)<br>Partos<br>Indigenes                                                                                                    |                     |                                                                |                                                                                            |          |                                                              |                    |
| Voter Cancelar<br>Selection<br>Selection<br>Select |                     |                                                                |                                                                                            |          |                                                              |                    |
| Image: Second Second Secon                                                                                                    |                     |                                                                |                                                                                            |          |                                                              |                    |
| Image: Second Second Secon                                                                                                    |                     |                                                                |                                                                                            |          |                                                              |                    |
| Image: Second Second Secon                                                                                                    |                     |                                                                |                                                                                            |          |                                                              |                    |
| Image: Second Second Secon                                                                                                    |                     |                                                                |                                                                                            |          |                                                              |                    |
| Area do Candidato          Image: Area do Candidato         Image: Area do Candidato         Indigenas         Indigenas                                                                                                    |                     |                                                                |                                                                                            |          |                                                              |                    |
| Image: Selection of Modalidade Escolhida:     Pretos   Pardos   Indigenas   (Vottar Cancelar CONTINUAR)                                                                                                    |                     |                                                                |                                                                                            |          |                                                              |                    |
| Image: Selection of Modalidade Escolhida:     Pretos   Selection   Pardos   Indigenas   (Vottar Cancelar CONTINUAR)                                                                                                    |                     |                                                                |                                                                                            |          |                                                              |                    |
| Image: Selecicine     Area do Candidato     Olá Alex TESTES     Image: Area do Candidato     Image: Area do Candidato <td></td> <td></td> <td></td> <td></td> <td></td> <td></td>                                                                                                    |                     |                                                                |                                                                                            |          |                                                              |                    |
| TIPO DE MODALIDADE ESCOLHIDA     Tipo de Modalidade Escolhida":     Pretos   Selecione   Ampla Concorrência (AC)   Pardos   Indígenas   Voltar Cancelar CONTINUAR                                                                                                    |                     |                                                                |                                                                                            |          |                                                              |                    |
| Image: Area do Candidato   Image: Area do Candidato   Image: Are                                                                                                    |                     |                                                                |                                                                                            |          |                                                              |                    |
| CANDIDATO<br>CANDIDATO<br>CARDIDATO<br>CANDIDATO<br>CANDIDATO<br>CANDIDATO<br>CANDIDATO<br>CANDIDATO<br>CONTINUAR<br>CONTINUAR                                                                                                    |                     |                                                                |                                                                                            | _        |                                                              |                    |
| AREA DO CANDIDATO SAIR<br>TIPO DE MODALIDADE ESCOLHIDA<br>Tipo de Modalidade Escolhida*:<br>Pretos<br>Selecione<br>Ampla Concorrência (AC)<br>Pretos<br>Pardos<br>Indígenas<br>(Voltar Cancelar CONTINUAR                                                                                                    | NOVÓ                | <b>c</b>                                                       |                                                                                            | Ár       | ea do Candidato                                              |                    |
| TIPO DE MODALIDADE ESCOLHIDA<br>Tipo de Modalidade Escolhida*: Pretos<br>Selecione<br>Ampla Concorrência (AC)<br>Pretos<br>Pardos<br>Indígenas<br>Voltar Cancelar                                                                                                    | NOVÓ<br>CÀM         | S.<br>INHOS                                                    |                                                                                            | Ár       | ea do Candidato                                              |                    |
| TIPO DE MODALIDADE ESCOLHIDA<br>Tipo de Modalidade Escolhida":<br>Pretos<br>Pardos<br>Indígenas<br>Voltar Cancelar                                                                                                    | NOVO<br>CAN         | S<br>INHOS                                                     |                                                                                            | 1 Ár     | ea do Candidato<br>Olá Alex TESTES                           |                    |
| Tipo de Modalidade Escolhida*:<br>Pretos<br>Selecione<br>Ampia Concorrência (AC)<br>Pretos<br>Pardos<br>Indígenas<br>(Voltar Cancelar CONTINUAR                                                                                                    | NOVO<br>CAN         | S.<br>IICHOS                                                   |                                                                                            | Art<br>L | ea do Candidato<br>Olá Alex TESTES<br>ÁREA DO CANDIDATO SAIR |                    |
| Tipo de Modalidade Escolhida*:<br>Pretos<br>Pardos<br>Indígenas  Voltar Cancelar  CONTINUAR                                                                                                    | NOVO<br>CAM         | S<br>INHOS                                                     |                                                                                            | An<br>L  | ea do Candidato<br>Olá Alex TESTES<br>ÁREA DO CANDIDATO SAIR |                    |
| Tipo de Modalidade Escolhida":<br>Pretos<br>Pretos<br>Pardos<br>Indígenas<br>(Voltar Cancelar CONTINUAR                                                                                                    | KOVO<br>CAN<br>TIP  | Sinhos<br>D de Modalidade es                                   | SCOLHIDA                                                                                   | Ár<br>S  | ea do Candidato<br>Olá Alex TESTES<br>ÁREA DO CANDIDATO SAIR |                    |
| Selecione<br>Ampla Concorrência (AC)<br>Pretos<br>Pardos<br>Indígenas «Voltar Cancelar CONTINUAR                                                                                                    | NOVO<br>CAM<br>TIP( | S<br>INHOS<br>D DE MODALIDADE E                                | SCOLHIDA                                                                                   | Ár<br>I  | ea do Candidato<br>Olá Alex TESTES<br>ÁREA DO CANDIDATO SAIR |                    |
| Pretos<br>Pardos<br>Indígenas «Voltar Cancelar CONTINUAR                                                                                                    | NOVO<br>CAM<br>TIP  | D DE MODALIDADE E                                              | SCOLHIDA                                                                                   | An<br>L  | ea do Candidato<br>Olá Alex TESTES<br>ÁREA DO CANDIDATO SAIR |                    |
| Indígenas «Voltar Cancelar CONTINUAR                                                                                                    | NOVO<br>CAN         | SINHOS<br>D DE MODALIDADE E<br>Tipo de Modalidade Escolhida*:  | SCOLHIDA<br>Pretos<br>Selecione<br>Ampla Concorrência (AC                                  | Ár       | ea do Candidato<br>Olá Alex TESTES<br>ÁREA DO CANDIDATO SAIR |                    |
|                                                                                                    | KOVO<br>CAN<br>TIP  | D DE MODALIDADE E                                              | SCOLHIDA<br>Pretos<br>Selecione<br>Ampla Concorrência (AC<br>Pretos<br>Pardos              |          | ea do Candidato<br>Olá Alex TESTES<br>ÁREA DO CANDIDATO SAIR |                    |
|                                                                                                    | NOVO<br>CAN         | SINHOS<br>D DE MODALIDADE E<br>Tipo de Modalidade Escolhida*:  | SCOLHIDA<br>Pretos<br>Selecione<br>Ampla Concorrência (AC<br>Pretos<br>Pardos<br>Indígenas |          | ea do Candidato<br>Olá Alex TESTES<br>ÁREA DO CANDIDATO SAIR |                    |
|                                                                                                    | TIP                 | D DE MODALIDADE E                                              | SCOLHIDA<br>Pretos<br>Selecione<br>Ampla Concorrência (AC<br>Pretos<br>Pardos<br>Indígenas | Âr.      | ea do Candidato<br>Olá Alex TESTES<br>ÁREA DO CANDIDATO SAIR |                    |
|                                                                                                    | NOVO<br>CAN         | SINHOS<br>D DE MODALIDADE E<br>Tipo de Modalidade Escolhida*:  | SCOLHIDA<br>Pretos<br>Selecione<br>Ampla Concorrência (AC<br>Pretos<br>Pardos<br>Indígenas |          | ea do Candidato<br>Olá Alex TESTES<br>ÁREA DO CANDIDATO SAIR |                    |
|                                                                                                    | TIP                 | D DE MODALIDADE E                                              | SCOLHIDA<br>Pretos<br>Selecione<br>Ampla Concorrência (AC<br>Pretos<br>Pardos<br>Indígenas |          | ea do Candidato<br>Olá Alex TESTES<br>ÁREA DO CANDIDATO SAIR |                    |
|                                                                                                    | TIP                 | SINHOS<br>D DE MODALIDADE ES<br>Tipo de Modalidade Escolhida*: | SCOLHIDA<br>Pretos<br>Selecione<br>Ampla Concorrência (AC<br>Pretos<br>Pardos<br>Indígenas |          | ea do Candidato<br>Olá Alex TESTES<br>ÁREA DO CANDIDATO SAIR | CONTINUAR          |

#### 12º PASSO - ESCOLHA O ESTADO E A LOCALIDADE DA VAGA DESEJADA.

| ← → C                                     | p/3-874b3d6b3f/                                                                                                    | \$<br>A : |
|-------------------------------------------|----------------------------------------------------------------------------------------------------|-----------|
| <b>Atenção:</b> Os dac                    | os acima estão incorretos? Caso estejam, clique aqui e atualize seu cadastro.                                                                                                    | •         |
| Polo 02<br>Rua Bar<br>Polo 03<br>Avr Corr | VAGA DESEJADA<br>v<br>aga: ES - Espírito Santo<br>- IFES - CEFOR<br>ão de Mauá, nº 30, Jucutuquara, Vitória - CEP: 29040-860<br>- UAB - Polo Vitória<br>pel José Martine de Eigueiredo, nº 45. 3º andar Tabuazeiro, Vitória |           |
| Localidade                                | : Selecione                                                                                                    |           |
|                                           |                                                                                                    |           |
| Início / Fale Conosco                     | SITE SEGURO                                                                                                    |           |
|                                           |                                                                                                    | -         |

**13º PASSO** - APÓS CONFERIR AS INFORMAÇÕES E ESCOLHER A VAGA DESEJADA, CLICAR EM "ACEITO OS TERMOS E CONDIÇÕES DESTE EDITAL, E DECLARO QUE LI O EDITAL NA ÍNTEGRA ESTANDO CIENTE DE SEU CRONOGRAMA (ANEXO I)" E CLICAR EM CONTINUAR.

| ← → C                                                              | /3-874b3d6b3f/                                                                                                    | ☆ 🔺 : |
|--------------------------------------------------------------------|----------------------------------------------------------------------------------------------------|-------|
| Va<br>Polo 02 -<br>Rua Barã<br>Polo 03 -<br>Av. Coror              | ga: ES - Espírito Santo V<br>IFES - CEFOR<br>o de Mauá, nº 30, Jucutuquara, Vitória - CEP: 29040-860<br>UAB - Polo Vitória<br>lel José Martins de Figueiredo, nº 45, 3º andar, Tabuazeiro, Vitória |       |
| Localidade :<br>Modalidade de<br>Concorrência:<br>Aceito os termos | Polo 2: IFES - CEFOR   Ampla Concorrência e condições deste edital, e declaro que li o edital na íntegra estando ciente de seu cronograma (Anexo I). Cancelar                                      | •     |
|                                                                    |                                                                                                    |       |
| Início / Fale Conosco                                              |                                                                                                    |       |
| © DOCENTEPT IFES                                                   | Desenvolvido por 👷 Pro Seleta                                                                                                    |       |

## 14º PASSO - CONFERIR O RESUMO DA INSCRIÇÃO E CLICAR EM "ENVIO DE DOCUMENTOS".

| ← → C 🔒 ept-ifes.selecao.net.br/inscricao/2/sucesso/13454/                             | ☆ | A | :  |
|----------------------------------------------------------------------------------------|---|---|----|
| IMPRIMIR COMPROVANTE DE INSCRIÇÃO                                                      |   |   | *  |
|                                                                                        |   |   |    |
| SOLICITAÇÃO DE ATENDIMENTO PELO NOME SOCIAL                                            |   |   |    |
| Candidatos que optarem por atendimento pelo nome social devem preencher solicitação no |   |   |    |
| link abaixo:                                                                           |   |   |    |
| ENVIAR SOLICITAÇÃO DE ATENDIMENTO PELO NOME SOCIAL                                     |   |   |    |
|                                                                                        |   |   |    |
|                                                                                        |   |   |    |
| Para completar sua inscrição é necessário anexar todos os                              |   |   |    |
| documentos descritos em edital.                                                        |   |   |    |
| Se necessário baixe os Anexos necessários deste site para facilitar                    |   |   | ١. |
| o preenchimento.                                                                       |   |   |    |
|                                                                                        |   |   |    |
|                                                                                        |   |   |    |
| DOCUMENTAÇÃO                                                                           |   |   |    |
| Envie de Decumentor                                                                    |   |   |    |
|                                                                                        |   |   |    |
|                                                                                        |   |   |    |
|                                                                                        |   |   |    |
|                                                                                        |   |   |    |
| Início / Fale Conosco                                                                  |   |   |    |
|                                                                                        |   |   | -  |

**15º PASSO** - EM "TIPO" ESCOLHER A OPÇÃO "DOCUMENTAÇÃO DE INSCRIÇÃO (ITEM 5.3 DO EDITAL) E CLICAR NO BOTÃO "ESCOLHER ARQUIVO". SERÁ ABERTO UMA JANELA PARA O CANDIDATO BUSCAR O ARQUIVO CONTENDO TODA A DOCUMENTAÇÃO EXIGIDA CONFORME O ITEM 5.3 DO EDITAL).

|     |                 |                | 2                          | Olá <b>Proselecta teste</b><br>ÁREA DO CANDIDATO SAIR |      |     |
|-----|-----------------|----------------|----------------------------|-------------------------------------------------------|------|-----|
| ÁRE | A DO CANDIDATO: | ÁREA DO        | CANDIDATO                  | DOCUMENT                                              | 0S   |     |
| IN  | ício            | Tipo           | Documento                  | Enviado em                                            | Ação |     |
| RE  |                 | Nenhum documer | nto cadastrado.            |                                                       |      |     |
| AL  | TERAR SENHA     | Enviar docume  | ento                       |                                                       |      | TAI |
| SA  | IR              | Tin            | o.* Selecione              |                                                       | ×    |     |
|     |                 | Document       | o:* Escolher arquivo Nenhu | m arquivo selecionado                                 |      |     |
|     |                 |                | ENVIAR Cancelar            |                                                       |      |     |
|     |                 |                |                            |                                                       |      |     |
|     |                 |                |                            |                                                       |      |     |
|     |                 |                |                            |                                                       |      |     |

| CANAL ICO          |               | 1                                                                 | Olá <b>Proselecta teste</b>                                              |      |       |
|--------------------|---------------|-------------------------------------------------------------------|--------------------------------------------------------------------------|------|-------|
| ÁREA DO CANDIDATO: | ÁREA DO       | ) CANDIDATO                                                       | - DOCUMENT                                                               | 0S   | 1.183 |
| ΙΝΊCIO             | Тіро          | Documento                                                         | Enviado em                                                               | Ação |       |
| MEUS DADOS         | Nenhum docume | nto cadastrado.                                                   |                                                                          |      |       |
| ALTERAR SENHA      | Enviar docum  | ento                                                              |                                                                          |      | TA    |
| SAIR               | Tip           | oo:* Selecione<br>Selecione                                       |                                                                          |      |       |
|                    | Document      | CO:* Documentação de inscrição (<br>Foto do rosto do candidato (3 | tem 5.3 do edital) - arquivo PDF<br>x4 ou similar) - arquivo JPG/JPEG/PN | G    |       |
|                    |               | Cancetar                                                          |                                                                          |      |       |
|                    |               |                                                                   |                                                                          |      |       |
|                    |               |                                                                   |                                                                          |      |       |
|                    |               |                                                                   |                                                                          |      |       |

## **16º PASSO –** APÓS ESCOLHER O ARQUIVO, CLIQUE EM ENVIAR.

| ÁREA DO CANDIDATO: |                |                                  |                                  |      |     |
|--------------------|----------------|----------------------------------|----------------------------------|------|-----|
| INÍCIO             | Тіро           | Documento                        | Enviado em                       | Ação |     |
| MEUS DADOS         | Nenhum documer | to cadastrado.                   |                                  |      | -11 |
| RECURSOS           |                |                                  |                                  |      |     |
| ALTERAR SENHA      | Enviar docume  | ento                             |                                  |      |     |
| SAIR               |                |                                  |                                  |      |     |
|                    | Tip            | o:* Documentação de inscrição (i | tem 5.3 do edital) - arquivo PDF | ~    |     |
|                    | Document       | e.* Escolher arquivo Manua       | l do ca inscrição pdf            |      |     |
|                    | bocument       |                                  | a can noonyao.par                |      |     |
|                    |                | ENVIAR Cancelar                  |                                  |      |     |
|                    |                |                                  |                                  |      |     |
|                    |                |                                  |                                  |      |     |
|                    |                |                                  |                                  |      |     |
|                    |                |                                  |                                  |      |     |
|                    |                |                                  |                                  |      |     |
|                    |                |                                  |                                  |      |     |
|                    |                |                                  |                                  |      |     |
|                    |                |                                  |                                  |      |     |

| ινίειο        |                                                                          |                                                                            |                     | 17 3    |  |
|---------------|--------------------------------------------------------------------------|----------------------------------------------------------------------------|---------------------|---------|--|
| MEUS DADOS    | Тіро                                                                     | Documento                                                                  | Enviado<br>em       | Ação    |  |
| RECURSOS      | Documentação de inscrição (item<br>5.3 do edital) - arquivo PDF (Outros) | Sistema Integrado de Gestão de<br>Atividades<br>Acadêmicas_comprovante.pdf | 06/11/2020<br>18:11 | Excluir |  |
| ALTERAR SENHA |                                                                          |                                                                            |                     |         |  |
| SAIR          | OK: Documento enviado com su                                             | cesso. Em caso de dúvidas, entre em cont:                                  | ×                   |         |  |
|               |                                                                          |                                                                            |                     |         |  |
|               | Tipo:* Selecione                                                         |                                                                            | ~                   |         |  |
|               | Documento:* Escolher an                                                  | quivo Nenhum arquivo selecionado                                           |                     |         |  |
|               | ENVIAR Ca                                                                | ncelar                                                                     |                     |         |  |
|               |                                                                          |                                                                            |                     |         |  |
|               |                                                                          |                                                                            |                     |         |  |
|               |                                                                          |                                                                            |                     |         |  |

# 17º PASSO - EM TIPO, ESCOLHER A OPÇÃO FOTO.

| IniCio       Tipo       Documento       Enviado<br>em       Ação<br>em         RECURSOS       Documentação de inscrição (item<br>5.3 do edital) - arquivo PDF (Outros)       Sistema Integrado de Gestão de<br>Atvidades<br>Acadêmicas_comprovante.pdf       06/11/2020<br>18:11       Excluir         SAIR       Enviar documento       Enviar documento       Enviar documento         Tipo:       - Selecione<br>- Selecione<br>Documentação de inscrição (item 5.3 do edital) - arquivo PDF<br>Foto do rosto do candidato (3x4 ou similar) - arquivo JPG/JPECGPNG       Image: Comparison of the foto do rosto do candidato (3x4 ou similar) - arquivo JPG/JPECGPNG                                                                                                    | ÁREA DO CANDIDATO:   |                                                                                        |                                                                                                    |                     |         |  |
|----------------------------------------------------------------------------------------------------|----------------------|----------------------------------------------------------------------------------------|----------------------------------------------------------------------------------------------------|---------------------|---------|--|
| RECURSOS   ALTERAR SENHA   SAIR     Documentação de inscrição (item   5.3 do edital) - arquivo PDF (Ouros)   Sistema Integrado de Gestão de   Atividades   Acadêmicas_comprovante.pdf     B:11   Excluir    Enviar documento   Tipo:*   - Selecione   - Selecione | INÍCIO<br>MEUS DADOS | Тіро                                                                                   | Documento                                                                                          | Enviado<br>em       | Ação    |  |
| ALTERAR SENHA SAIR Enviar documento Tipo:*                                                                                                    | RECURSOS             | Documentação de inscrição (item<br>5.3 do edital) - arquivo PDF (Outros)               | Sistema Integrado de Gestão de<br>Atividades<br>Acadêmicas_comprovante.pdf                         | 06/11/2020<br>18:11 | Excluir |  |
| ENVIAR Cancelar                                                                                                    | SAIR                 | Enviar documento<br>Tipo:*<br>Documento:*<br>Selecione<br>Documentaçã<br>Foto do rosto | o de inscrição (item 5.3 do edital) - arquivo PC<br>do candidato (3x4 ou similar) - arquivo JPG/JI | )F<br>PEG/PNG       |         |  |
|                                                                                                    |                      | ENVIAR Ca                                                                              | ncelar                                                                                             |                     |         |  |

## 18º PASSO - APÓS ESCOLHER O ARQUIVO DA FOTO, CLIQUE EM ENVIAR.

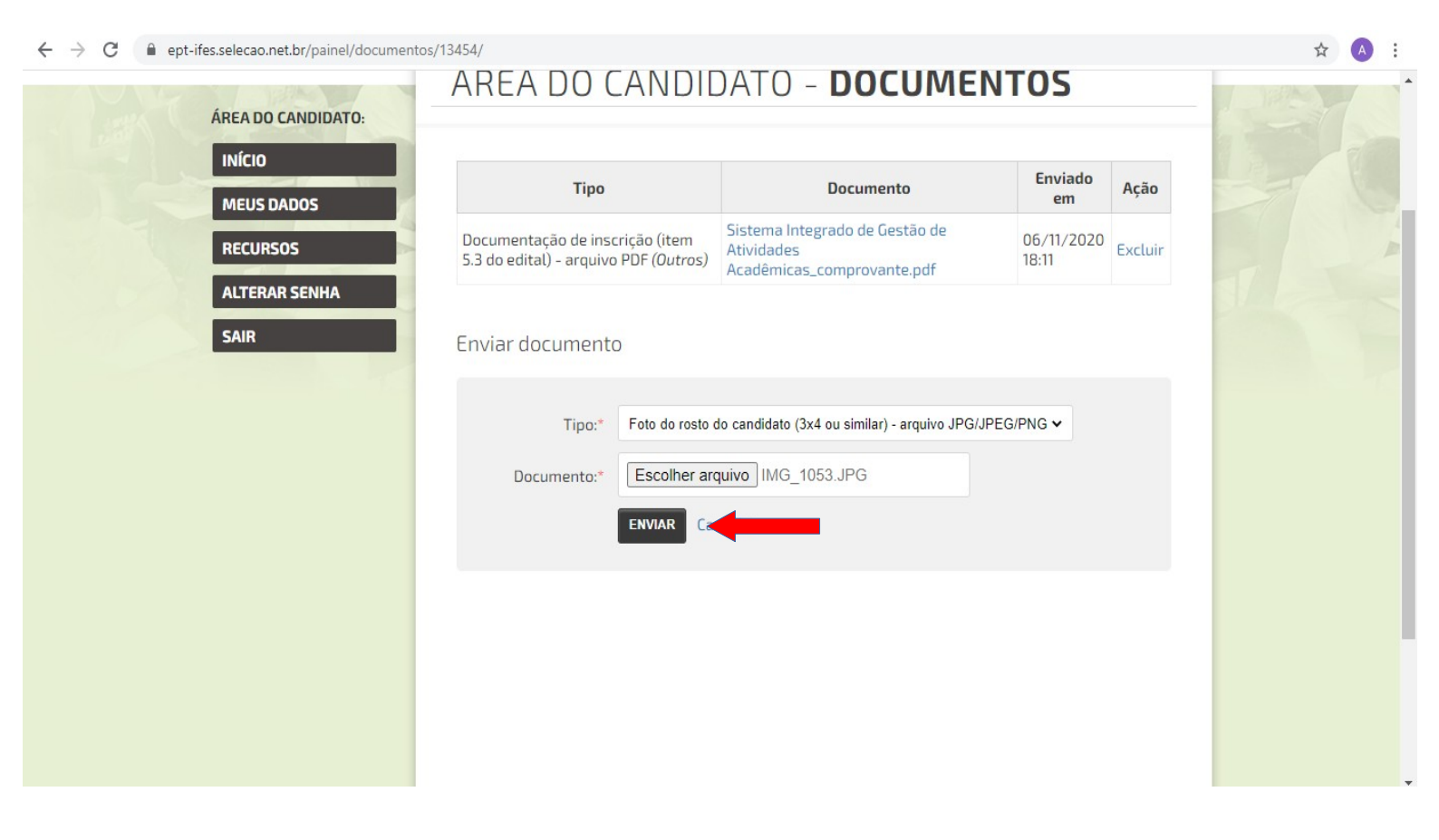

☆ A

Área do Candidato NOVO Olá Proselecta teste ÁREA DO CANDIDATO SAIR ÁREA DO CANDIDATO - DOCUMENTOS ÁREA DO CANDIDATO: INÍCIO 🛿 📀 😻 OK: Documento enviado com sucesso. Em caso de dúvidas, entre em contato. obr Ação MEUS DADOS Foto do rosto do candidato (3x4 ou 06/11/2020 RECURSOS IMG\_1053.JPG Excluir similar) - arquivo JPG/JPEG/PNG 18:12 (Outros) **ALTERAR SENHA** Sistema Integrado de Gestão de 06/11/2020 Excluir Documentação de inscrição (item 5.3 Atividades do edital) - arquivo PDF (Outros) 18:11 SAIR Acadêmicas\_comprovante.pdf Enviar documento -- Selecione --Tipo:\* ~ Escolher arquivo Nenhum arquivo selecionado Documento:\*

## **INSCRIÇÃO FINALIZADA!**